## Portal web Instructivo de resultados

Ingreso de pacientes

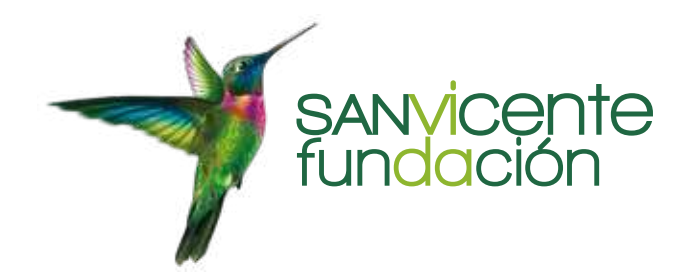

## Portal web PACIENTES

El Portal de Imágenes de San Vicente Fundación tiene como objetivo facilitar al paciente sus imágenes diagnósticas e informes de la especialidad médica correspondiente, las cuales fueron tomadas en los Hospitales de San Vicente Fundación.

Este portal ha evolucionado y gracias a las nuevas actualizaciones, el paciente podrá encontrar todos sus estudios en un mismo lugar, además que los podrá compartir con su médico tratante de forma fácil y segura.

A continuación, encontrará el paso a paso para hacer uso de este servicio:

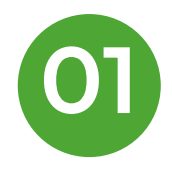

Los usuarios nuevos, como requisito inicial, deben suministrar información sobre el correo electrónico al personal de admisiones y facturación del hospital al momento de realizar la admisión al servicio de ayudas diagnósticas en donde esté programado. Este correo electrónico es el que será utilizado para activar la cuenta del paciente en el Portal de Imágenes.

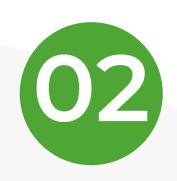

Al correo electrónico suministrado será enviado un mensaje de bienvenida, el cual contiene la notificación de la activación de la cuenta al **Portal de Imágenes del Hospital**, usuario y contraseña y el link que lo llevará a la página de **Portal de Imágenes.** Dar clic en el **link** https://imagenes.sanvicentefundacion.com/

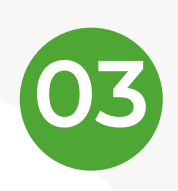

Al llegar a la página inicial, debe ingresar con el usuario y contraseña que le fue suministrado al correo electrónico. El usuario siempre será tipo de documento + el número de identificación y la clave incial será su número de indentificación.

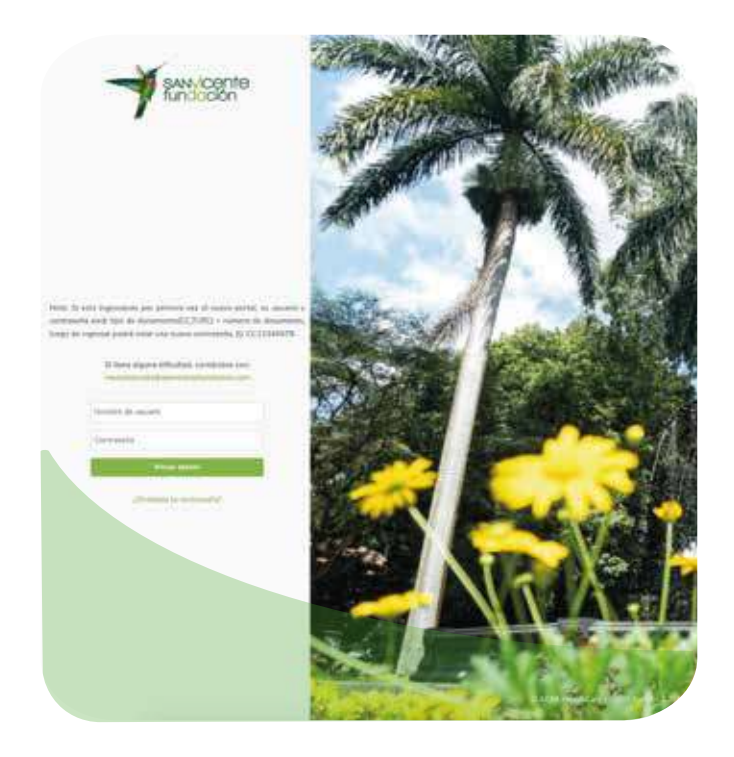

Los usuarios antiguos, es decir, que ya contaban con usuario y contraseña, tras la actualización del portal web, recibieron un correo electrónico donde se les informaba que continuaban con el mismo usuario y que su clave fue restaurada. La clave temporal para todos los usuarios del portal (antiguos y nuevos) será su número de identificación.

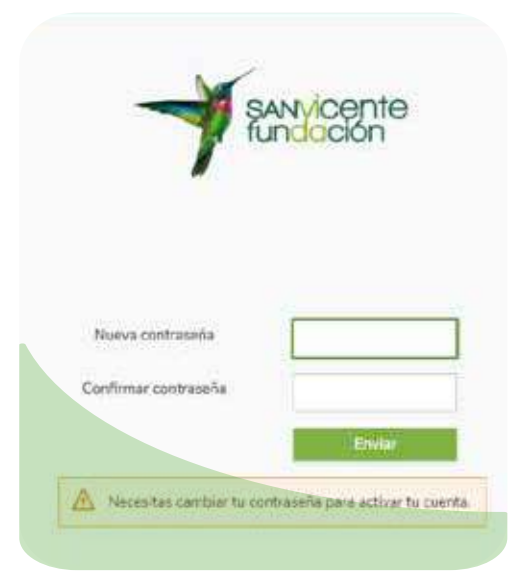

El sistema automáticamente le solicitará cambio de contraseña por seguridad.

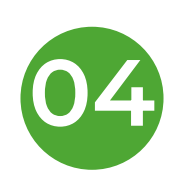

Una vez se haya iniciado sesión correctamente, encontrará una pantalla con información de tratamiento de datos en la Web, la cual le solicitará **Aceptar o No** el ingreso al Portal. Si **Acepta** ingresará a la ingresará a la aplicación para revisar los estudios realizados en el hospital; si **No Acepta**, el sistema se cerrará automáticamente.

Cuando se encuentre en la aplicación, encontrará en la pantalla inicial información de sus exámenes y/o estudios.

En la primera pantalla se verá una serie de pestañas, como la que se marca en rojo, donde se refleja los estudios realizados e información de cada uno de ellos.

| 7 8  | tal de resultatios Imagenes diagonéticas 🔰 🔯 stuates                                                                                                    | Q, Antonia 💮 Helb. • | 🔺 internet.  | 1910     | 100 |
|------|----------------------------------------------------------------------------------------------------|----------------------|--------------|----------|-----|
| My E | xams<br>Is                                                                                                    |                      | Quick snarch |          | 0,  |
| 0    | 1000                                                                                                    |                      |              | 2        | 2   |
|      | CT   Acc# AGFA00000014764   StudyAcc# AGFA00000014764   Ordering Physician:   Order Date: \$1-05-2023                                                                                      |                      | ø            | *        | <   |
| Ū.   | ECOCARDIOGRAFIA DE STRESS CON PRUEBA DE ESFUERZO O FARMA.SALE   17-12-2020    D OS   ACOR 1309280102   StudyAcor 500147   Ordering Physician: MEJIA VELEZ ALFONSO   Order Date: 28-09-2013 |                      | 0            | <u>*</u> | <   |
| D    | ECOORAFIA ABDOMEN TOTAL   17-12-2020   20 20<br>US   Acc# 1301200095   StudyAcc# 460529   Ordering Physician:   Order Date: 29-01-2013                                                     |                      | •            |          | <   |
| D    | RAYOS X DE RODILLA PORTATIL COMPARATIVA 3 22-11-2017 1                                                                                                    |                      | ø            | *        | <   |

En la parte superior de la pantalla encontrará el nombre y logo del portal (rojo), un botón donde puede ver el resumen de sus estudios (verde), una lupa donde puede buscar el histórico de sus estudios (azul), un botón de ayuda donde podrá revisar el manual instructivo (naranja) y un botón donde puede cerrar sesión y actualizar su información (negro).

| 1 Pa    | tal de resultation magenes diegonésicas                                                                                                    | Q_ Activ Log 🔘 1445 | - Latinat saring |
|---------|----------------------------------------------------------------------------------------------------|---------------------|------------------|
| My E    | xams                                                                                                    |                     |                  |
| 4 resul | N                                                                                                    |                     | Quick search Q   |
| 0       |                                                                                                    |                     |                  |
|         | TOMOGRAFIA COMPUTADA DE CRANEO CON CONTRASTE   31-05-2023   🚺<br>CT   Accè AGFA00000014764   StudyAccë AGFA00000014764   Ordering Physician:   Order Date: 31-05-2023                        |                     | © ± <            |
| 0       | ECOCARDIOGRAFIA DE SYREBS CON PRUEBA DE ESFUERZO D FARMA.SALE   17-12-2020    D O US   Acc# 1309260102   StudyAcc# 560147   Ordering Physicien: MEJIA VELEZ ALFONSO   Order Date: 28-09-2013 |                     | ⊗ ± <            |
| a       | ECOCRAFIA ABDOMEN TOTAL   17-12-2020    B Os   Acc# 1501200095   StudyAcc# 460529   Ordering Physician:   Order Date: 29-01-2013                                                             |                     | ⊕ ≛ <            |
| 0       | RAYDS X DE RODILLA PORTATIL COMPARATIVA 1 22-11-2017 1                                                                                                    |                     | ⊙ ± <            |

El botón donde se encuentra la información de su perfil, contiene información personal que usted podrá actualizar cuando considere pertinente.

| 2 | MODALIDADES, PRUEBA | s 🝷 |
|---|---------------------|-----|
| × | My Profile          |     |
| U | Log out             | Q   |

| Applications         |                           |
|----------------------|---------------------------|
| Mi Perfil            |                           |
|                      | * Cempos oblightories     |
| * teambre de usuarte |                           |
|                      |                           |
| * Corres electrónice |                           |
| pruebas@hotmail.com  |                           |
| * Primer nombre      |                           |
| PRUEBAS              | 1                         |
| * Apetida            |                           |
| MODALIDADES          |                           |
| Nomera de taléfora   |                           |
| 3001234567           |                           |
| Congo reprin         |                           |
| +57                  |                           |
|                      | A CONTRACTOR OF THE OWNER |
|                      | Cancelar Ahorrar          |

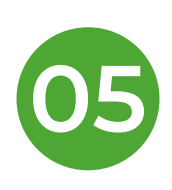

Para la visualización de los estudios o resultados, este nuevo portal trae mayor facilidad y accesibilidad para todos, es por esto que en la columna resumen de sus estudios, debe veificar los íconos ime los cuales indica si su estudio tiene las lectura y las imágines disponibles. Estos íconos los encontrará al lado de la fecha de la realización del estudio.

|   | TOMOGRAFIA COMPUTADA DE CRANEO CON CONTRASTE   31-05-2023  <br>CT   Acche AGFA00000014764   Acche Estudio AGFA00000014764   Médico que ordene: 1 | @ ± < |
|---|----------------------------------------------------------------------------------------------------|-------|
|   | Fecha de orden: 31-05-2023<br>ECOCARDIOGRAFIA DE STRESS CON PRUEBA DE ESPUERZO O FARMA-SALE   17-12-2020                                         | ⊕ ± < |
| 0 | US Î AceNr 1309263102 Î AceNr Estudio 560147 Î Médico que ordena: MEJA VELEZ ALFONSO Î<br>Fecha de orden: 26-09-2013                             |       |
|   | ECOGRAFIA ABDOMEN TOTAL   17-12-2026   D D<br>US   AccNr 1201290985   AccNr Estudio 460529   Medico que ordena.   Fecha de orden: 29-01-2013     | ⊗ ± < |
|   | RAYOS X DE RODILLA PORTATIL COMPARATIVA   22-11-2017    CR   AccNr Estudio AGFA000000001242   Médico que ordena:   Fecha de orden: 22-11-2017    | ⊚ ≛ < |

Cuando solo aparece el ícono III su informe radiológico

aún no se encuentra listo y/o firmado por el médico radiólogo y solo podrá visualizar las imágenes diagnósticas.

Sus imágenes diagnósticas y resultados siempre estarán

disponibles, siempre y cuendo pueda visualizar lo siguiente:

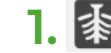

- 1. The second second se
- 2. 🗗
  - Resultados disponibles para ser visualizados.

El portal le permite visualizar sus imágenes y resultados, descargarlos y compartirlos con el médico externo a San Vicente Fundación que ordenó los exámenes o es su médico tratante. Los íconos que permiten esto se visualizarán así:

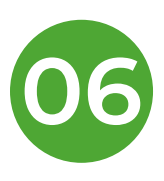

|    | TOMOGRAFIA COMPUTADA DE CRANEO CON CONTRASTE   31-05-2023                                     | 0 ± < |
|----|-----------------------------------------------------------------------------------------------|-------|
|    | CT   Acchr AGHA000000014764   Acchr Estudio AGHA00000014764   Medico que ordena:              |       |
|    | Fecha de orden: \$1-05-2023                                                                   |       |
|    | ECOCARDIOGRAFIA DE STRESS CON PRUEBA DE ESFUERZO O FARMA SALE   17-12-2020                    | 0 ± < |
|    | US   Acchr 130/260102   Acchr Estudio 560147   Metico que ordena: MEIA VELEZ ALFONSO          |       |
|    | Fecha de orden: 26-09-2013                                                                    |       |
| m. | ECOGRAFIA ABDOMEN TOTAL.   17-12-2026                                                         | ⊙ ± < |
|    | US   Acchr 1201290095   Acchr Estudio 460529   Medico que ordena   Fecha de orden: 29-01-2013 |       |
| -  | RAYOS X DE RODILLA PORTATIL COMPARATIVA   22-11-2017                                          |       |
| 20 | CR   AccNr Estudio AGFA00000001242   Médico que ordena:   Fecha de orden: 22-11-2017          |       |

Para visualizar sus resultados e imágenes cuando se encuentren listos y cargados en el Portal Web de resultados, solo debe darle en el ícono que se ejemplifica a continuación:

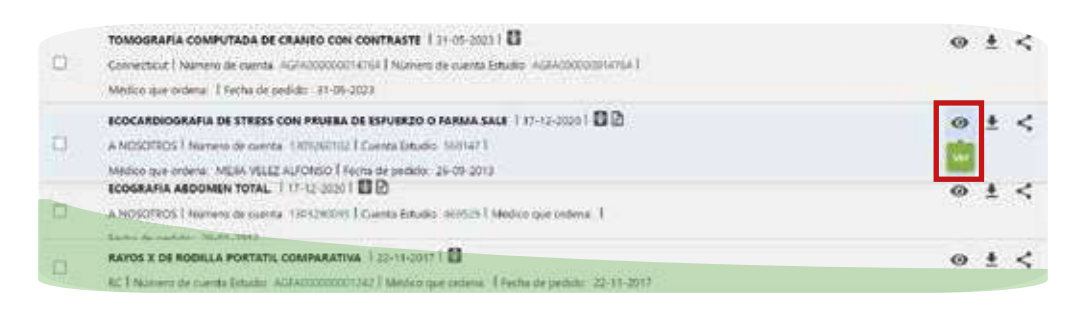

Al darle en el ícono "ver" le abrirá otra pestaña donde

 podrá visualizar las imágenes y podrá ver así:

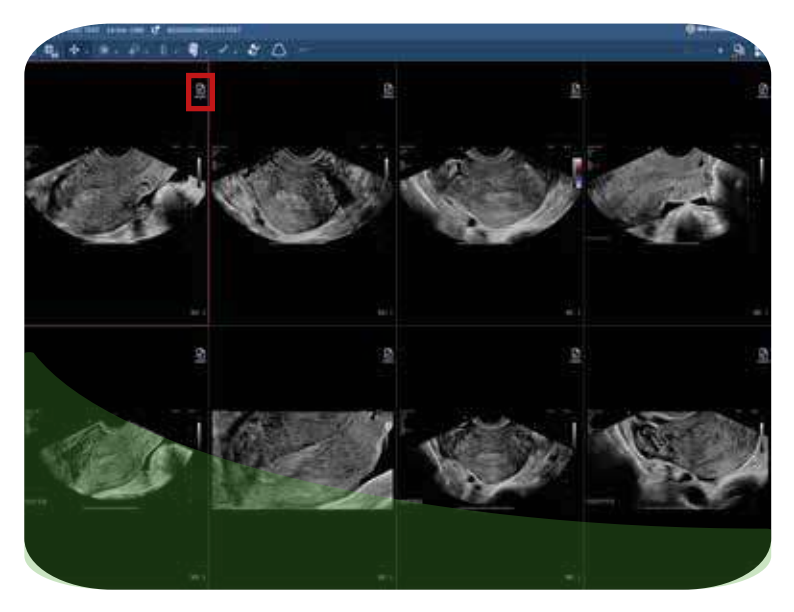

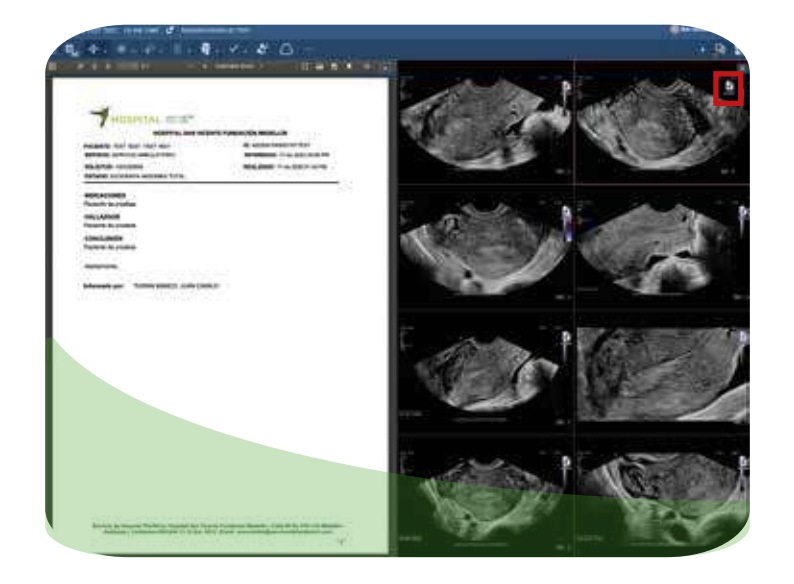

Para visualizar la lectura y/o resultado de su imágen diagnóstica, debe darle en el ícono "documento" señalado en rojo en la imagen anterior y se visualizará así: Debe tener en cuenta que el portal siempre estará abierto en otra pestaña y al revisar sus resultados e imágenes se encontrará

 navegando en una pestaña totalmente diferente, si desea volver al portal simplemente debe ir a la pestaña anterior.

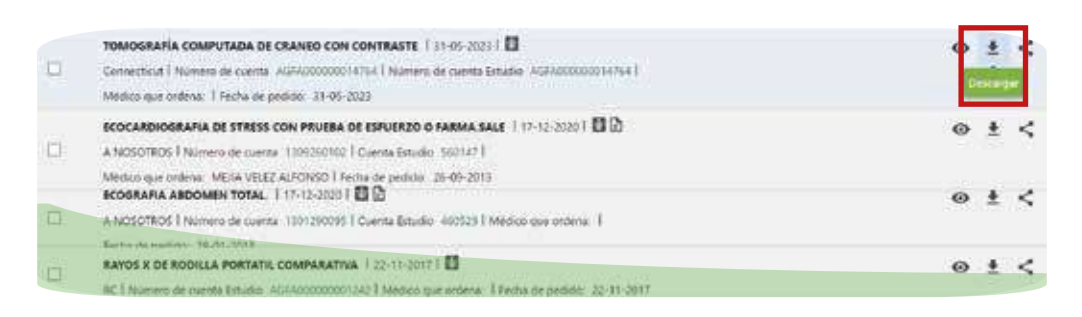

Para descargar sus resultados e imágenes cuando se encuentren

 listos y cargados en el Portal Web de resultados, solo deberá darle en el ícono que se ejemplificó en la imágen anterior.

Al darle clic en el botón de descarga podrá elegir si descarga las imágenes o el resultado, al darle clic en "descargar imágenes" le descargará una carpeta

 comprimida con sus imágenes diagnósticas, debe darle clic derecho "descomprimir" para validar sus imágenes y al darle clic en "descargar resultados" se descargará un PDF con su lectura, firmado por el médico radiólogo.

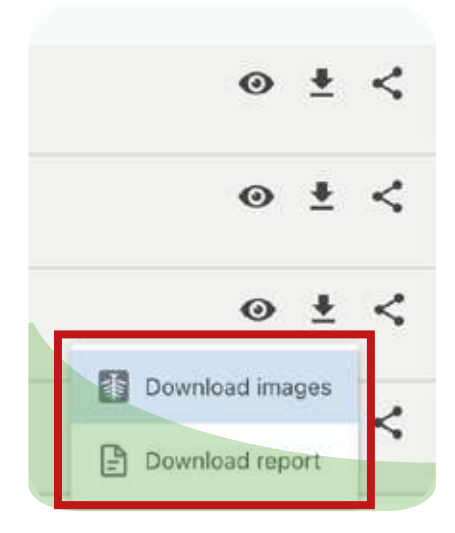

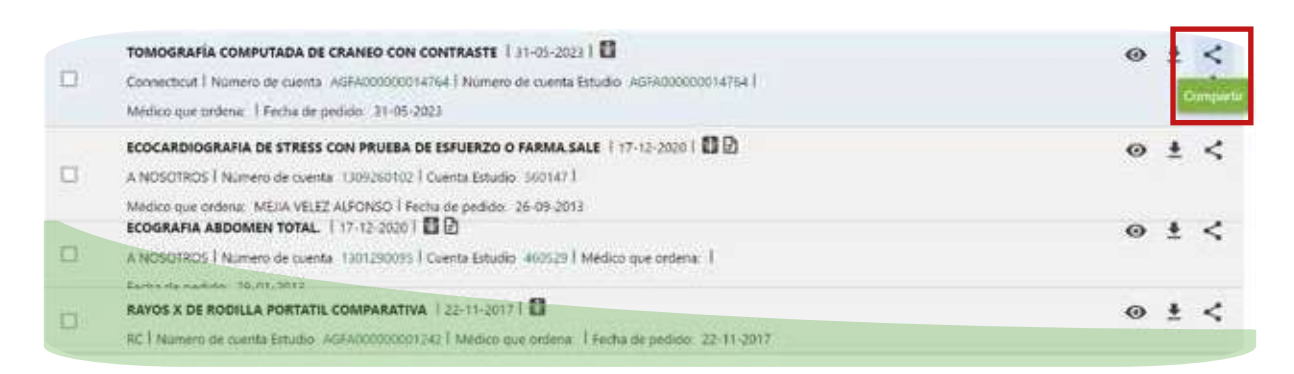

Para compartir sus resultados e imágenes cuando se encuentren listos y cargados en el Portal Web de resultados, solo deberá darle en el

 ícono que se ejemplificó en la imágen anterior, así los médicos externos que llevan su caso tendrán un acceso rápido y seguro a sus imágenes y resultados realizados en San Vicente Fundación. Al darle en la opción "compartir", le abrirá una pestaña emergente donde debe diligenciar la dirección de correo electrónico del médico o personal de la salud que desea compartir sus imágenes y resultados, tenga en cuenta que al compartir con un tercero San Vicente

 Fundación no asume ninguna responsabilidad en caso de que la información sea utilizada para otros fines, es por esto que debe estar muy seguro del correo electrónico del médico o personal salud que usted decide compartir.

| Compartir                                                                                                    | ×                                                                                       |
|----------------------------------------------------------------------------------------------------|-----------------------------------------------------------------------------------------|
| utvertencia: asegurese de que las direcciones de correo electroni<br>ugar a que extraños accedan a su información de salud personal. /<br>aso de que esto suceda. | co sean correctas, ya que un error puede da<br>Agfa no asume ninguna responsabilidad en |
| Dirección de correo electrónico.*i separe varias direcciones de correo elec                                                                                       | trónico con comas                                                                       |
| Dirección de correo electrónico                                                                                                    |                                                                                         |
| Ménsaje                                                                                                    |                                                                                         |
| Seleccionar duración +                                                                                                    |                                                                                         |
| 1 dia 🗸 🗸                                                                                                    |                                                                                         |
|                                                                                                    |                                                                                         |

| Compartir                                                                                                    | ×                                                                                                    |
|----------------------------------------------------------------------------------------------------|----------------------------------------------------------------------------------------------------|
| laborancia: asegúnese de que las direcciones de c<br>usar a que entraños accedan a su información de e<br>aso de que esto suceda. | corno electrónico sean correctas, ya que un error puede dar<br>colud personal. Agía no asume ninguna responsabilidad en |
| Direction de Lorseo elisiónicano * reparte sacias direction                                                                       | nelé de correr electrologic das corres                                                                                  |
| Dissocie de correr electricos                                                                                                    |                                                                                                    |
| Mercosin                                                                                                    |                                                                                                    |
| Puede agregar on mensulo topolititali acul                                                                                        |                                                                                                    |
| 1 dia                                                                                                    | ~                                                                                                    |
|                                                                                                    | manne annuality franker                                                                                                 |

Para mayor seguridad, usted podrá elegir la duración en la que su médico o personal salud puede acceder a sus imágenes y resultados. Así mismo, encontrará la opción de agregar un mensaje que le llegará al

 correo electrónico del médico o personal salud que usted compartió junto a sus imágenes y resultados.

| igor a que extraños                | accedan a su infermación<br>oria | de salud pe   | rsonal. Agla no     | And the local dama |  |
|------------------------------------|----------------------------------|---------------|---------------------|--------------------|--|
| Direction de contac en             | Children ? Recard varias dive    | colored de se | riek electrikijon i | too (several       |  |
| Direction do como e                | ermylysis.                       |               |                     |                    |  |
| Overage .                          |                                  |               |                     |                    |  |
| Puede agregarue                    | mensale (opcional) aquí          |               |                     |                    |  |
| Puede agregariue                   | mensaje (opcional) aqué :        |               |                     |                    |  |
| Puede agregariue<br>1 dia          | mensaje (spcional) aqui          | *             |                     |                    |  |
| Piede spregar im<br>1 dia<br>1 sec | mensaja (spcional) aqui i        | *             |                     |                    |  |

Al finalizar el proceso anterior usted tiene la opción de "imprimir" si solo desea imprimir sus resultados, "compartir" si solo desea compartir con un tercero y "compartir e imprimir" si desea hacer las dos opciones juntas.

| Compartir                                                                                                    | ×                                                                                                    |
|----------------------------------------------------------------------------------------------------|----------------------------------------------------------------------------------------------------|
| dvertencia: asegúrese de que las direcciones de correo el<br>Igar a que extraños accedan a su información de salud per<br>aso de que esto suceda. | ectrónico sean correctas, ya que un error puede dar<br>sonal. Agfa no asume ninguna responsabilidad en |
| Dirección de correo electrónico *: separe varias direcciones de co                                                                                | rreo electrónico con comas                                                                             |
| Dirección de correo electrónico                                                                                                    |                                                                                                    |
| Mensaje                                                                                                    |                                                                                                    |
| Proede agregar un mensaje (opcional) aqui<br>Seleccionar duración *                                                                               |                                                                                                    |
| 1 dia 🗸 🗸                                                                                                    |                                                                                                    |
|                                                                                                    |                                                                                                    |

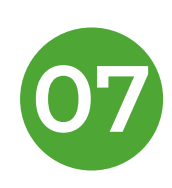

Para salir del Portal Web de Resultados, debe ubicar en la parte superir derecha de la pantalla su nombre y darle clic, al realizar esta acción se despliegan dos opciones y a continuación dar clic en "**cerrar sesión**".

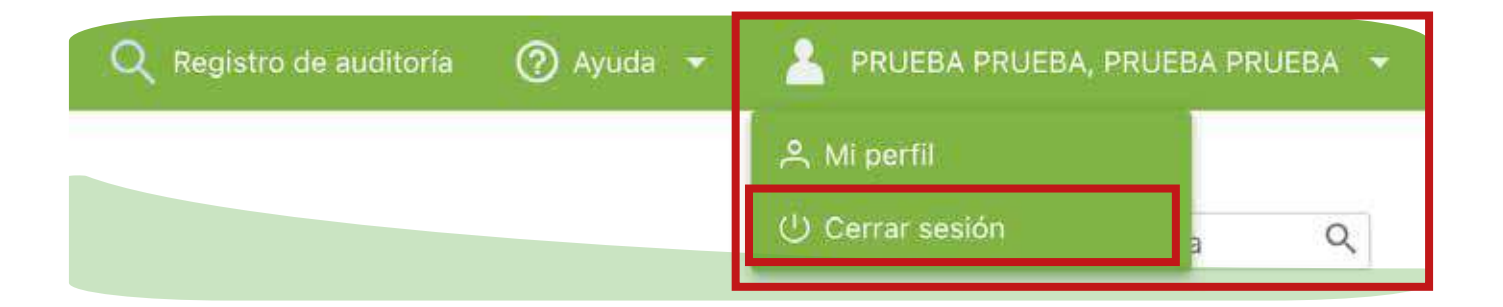

Tenga en cuenta que luego de 10 minuntos de

• inactividad la sesión se cerrará automáticamente.

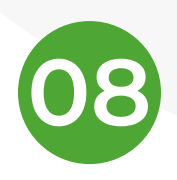

Para recuperar su contraseña siga estos sencillos pasos:

En la página de inicio del Portal de Imágenes, en la sección de inicio de sesión,

 dé clic en el enlace "olvidé mi contraseña" y se abrirá la página de recuperación de contraseña.

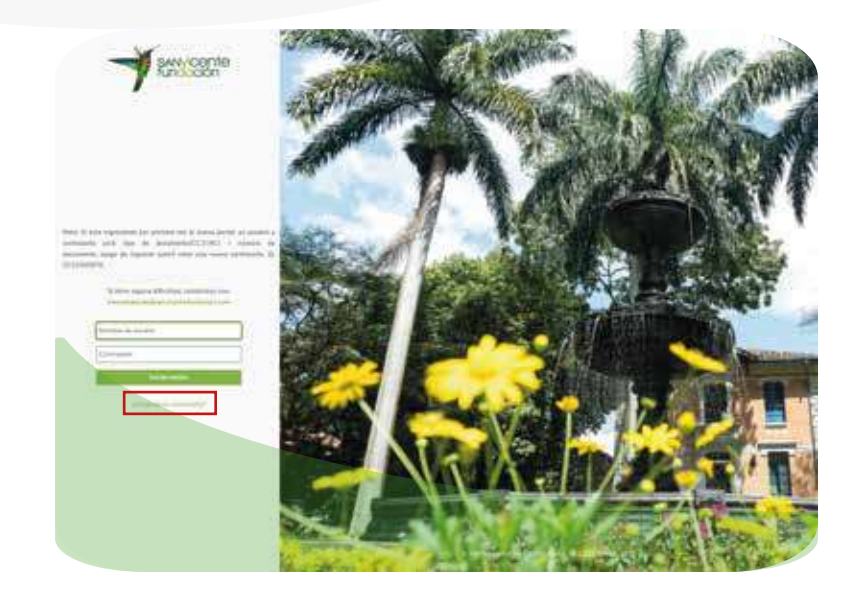

Al abrir la pestaña de recuperación de contraseña usted deberá ingresar su usuario (CC12345678), que será su número de cédula y debe anteponer el tipo de documento (CC, TI, RC), luego de darle enviar inmediatamente le llegará un correo electrónico con los pasos a seguir para asignar una nueva contraseña.

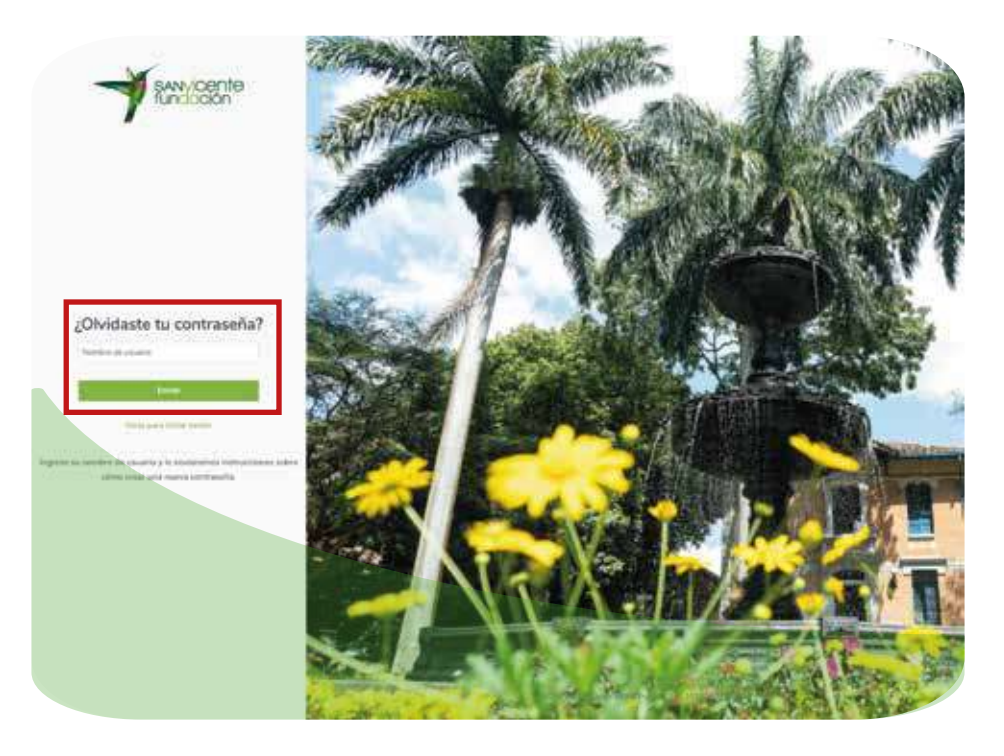

Debe acceder al correo electrónico que registró para la creación de su usuario

 en el Portal de Imágenes y encontrará los pasos a seguir para asignar su contraseña y recuperar su cuenta.

|                      | NATO-                                                                                                    |                         |
|----------------------|----------------------------------------------------------------------------------------------------|-------------------------|
| Imágenes San Vicente | Fundación - Restablecimiento de contraseña 👘 -                                                                                                    |                         |
| Distance             | warntifundation.com                                                                                                    | the state of the second |
|                      |                                                                                                    |                         |
|                      | Reclamantente solicitante sia cuentrio de contracoña, legacos <mark>ales</mark> sens ocolicado.                                                                                                    |                         |
|                      | Esta entras decupará en 5 minutos:                                                                                                    |                         |
|                      | Is no has obtactor un cambio de contraiserá o terrori alguna difectad con el ingreco<br>escribence, est nuestra mesa ce ausas ententos para activante, escribenco<br>escuber y data monorialmisterar tem                                                                                                    |                         |
|                      | (in superson means the applied estimated constigue parts during importer Applieds of Applieds of Applieds and Applied and Applied and Applied and Applied and Applied Applied            |                         |
|                      | Anne transient<br>Aquities Disponsition (1) is viewere function                                                                                                    |                         |
|                      |                                                                                                    |                         |
|                      | 1                                                                                                    |                         |
|                      | APPENDEX CONTROLOCIALIZAD<br>Una conseque da trattitularizzada da una parte das parte las creacios de la Malvine effectua (Mercularizzado 2000)<br>en 1998 y sel defense en acutado el consequencem en una consecuencia en acutado en escala desenvolarizado, en<br>proporticidad e consequencia en esta de enconsequencem en enconsecuencia en enconsecuencia enconsecuencia<br>enconsecuencia en esta de enconsecuencia de portes de feito en los partes de Escala de enconsecuencia en enconsecuencia de enconsecuencia<br>enconsecuencia enconsecuencia de enconsecuencia de portes de feigor de enconsecuencia de enconsecuencia de |                         |

Una vez siga los pasos enviado a su correo electrónico, se abrirá una pestaña

 donde usted debe crear una nueva contraseña para reactivar su cuenta y poder acceder a sus imágenes y resultados.

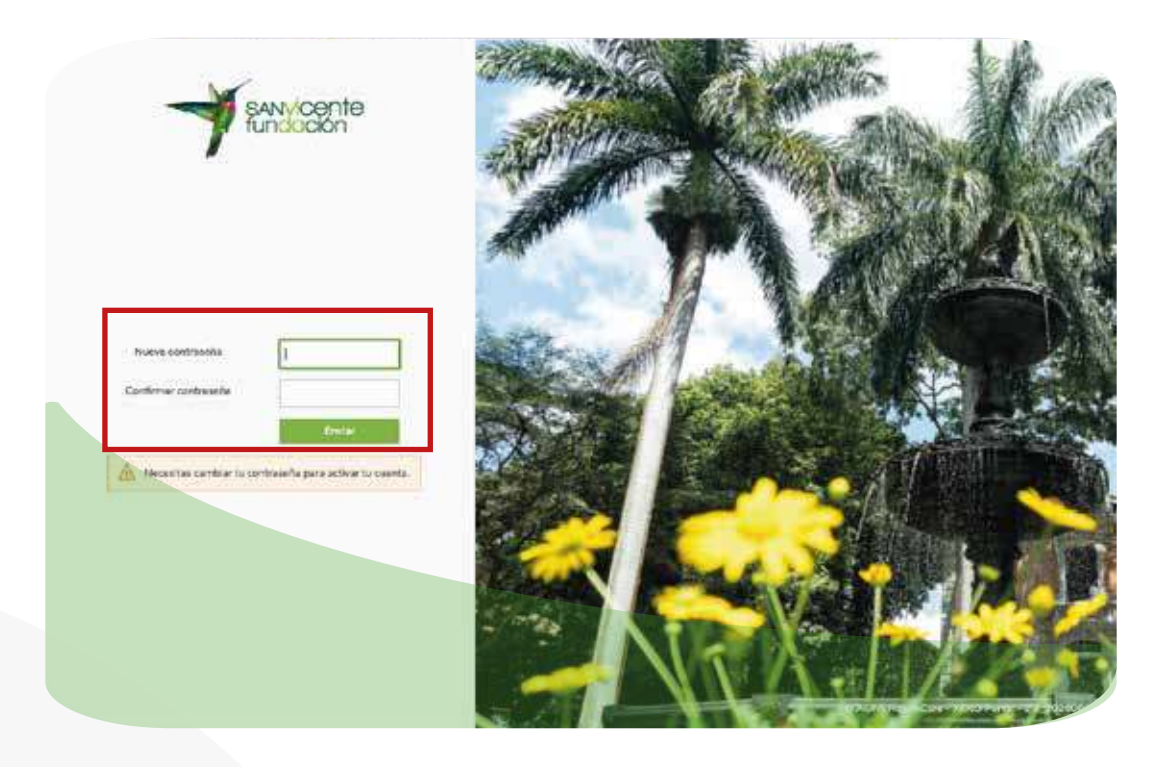

En los campos "nueva contraseña" y "confirmar contraseña", ingrese la contraseña que desea confirgurar para acceder al Portal Web de Resultados.

Dé clic en "enviar" y así su

 contraseña se cambiará correctamente.

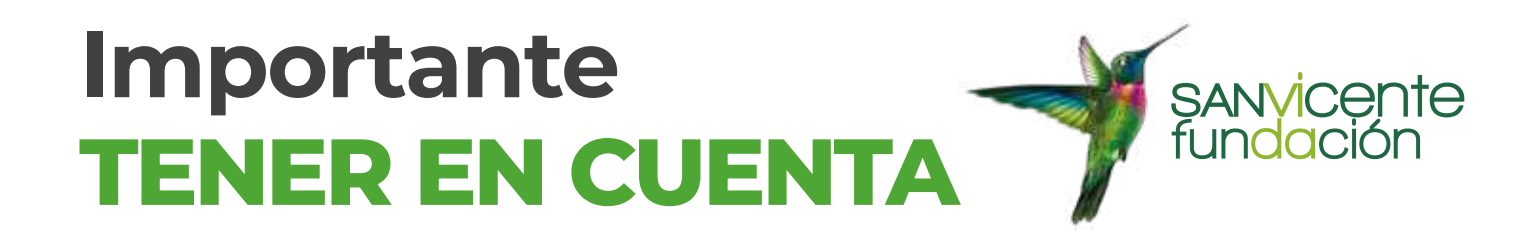

Si usted se realizó estudios antes del 15 de febrero de 2021, estos estudios no se podrán visualizar en el Portal de Imágenes ya que la

aplicación solo empezará a guardar estudios realizados después de esta fecha.

Revisar en su cuenta de correo electrónico en la sección "recibidos" la notificación de la creación de cuenta en el Portal de Imágenes de San Vicente Fundación, ver ejemplo al final; la cual se envía una vez usted tenga una admisión en los Hospitales y/o Servicios de Salud. En caso

 de no encontrar el mensaje, debe escribir al correo mesadeayuda@sanvicentefundacion.com con su nombre completo, número de identificación y el correo electrónico que usará para activar la cuenta en el Portal de Resultados.

|   | Portal imágenes: Cuenta de usuario activada Recibidos x                                                           |                      |   | 6 | Ŀ |
|---|----------------------------------------------------------------------------------------------------|----------------------|---|---|---|
| 1 | agfa@sanvicentefundacion.com<br>para mi +                                                                         | 15-21 (hace 5 horas) | Ŷ | * |   |
|   | Hola                                                                                                    |                      |   |   |   |
|   | Se ha creado correctamente tu cuenta, desde ahora podrás acceder a tus imágenes diagnosticas e informes en línea. |                      |   |   |   |
|   | Usuario : CC56565689                                                                                              |                      |   |   |   |
|   | Contraseña n07@r4@q                                                                                               |                      |   |   |   |
|   | Para activar tu cuenta îngresa con usuarlo y contraseña aguí                                                      |                      |   |   |   |
|   | Atentamente                                                                                                    |                      |   |   |   |
|   | Ayudas Diagnosucas San Vicente Pundacion                                                                          |                      |   |   |   |

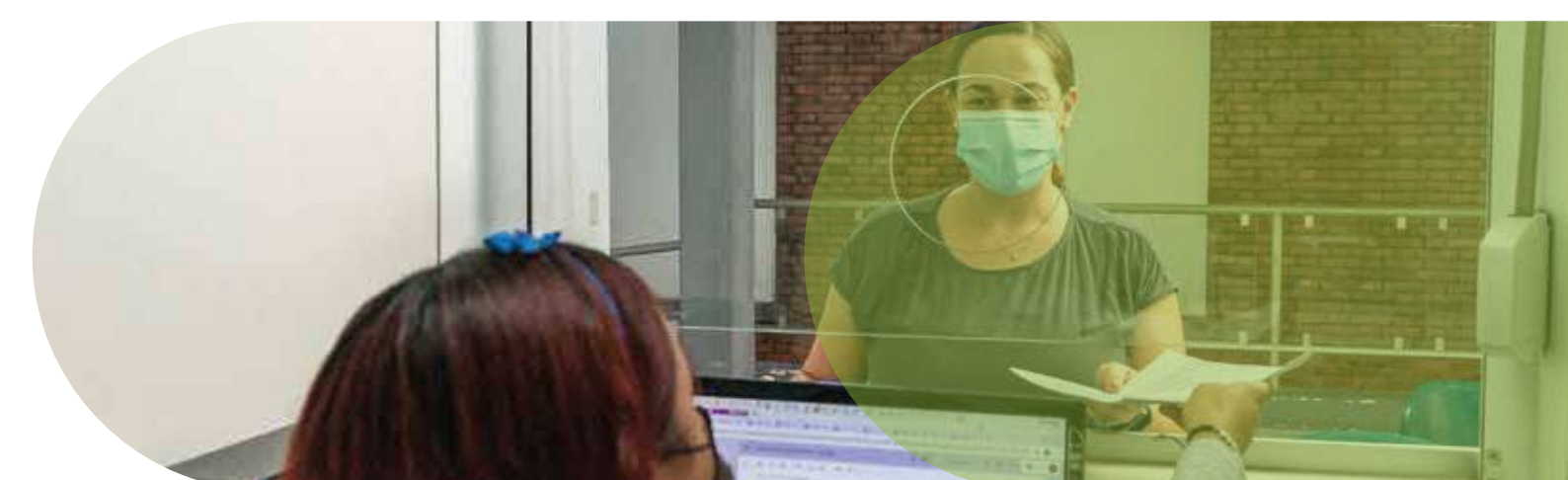